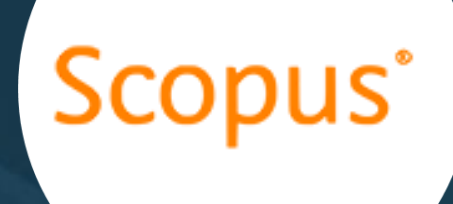

## How to use Scopus database

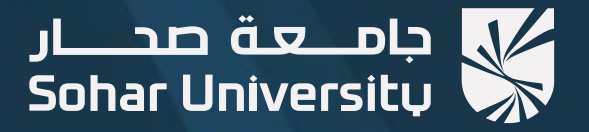

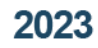

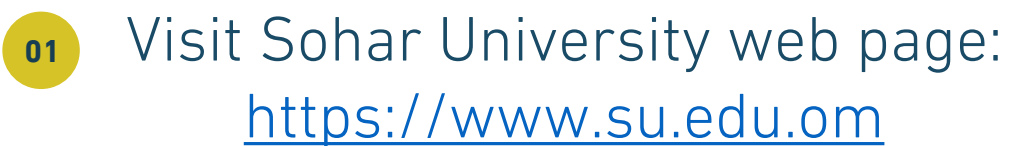

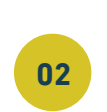

Click on services and select Learning Resources Centre.

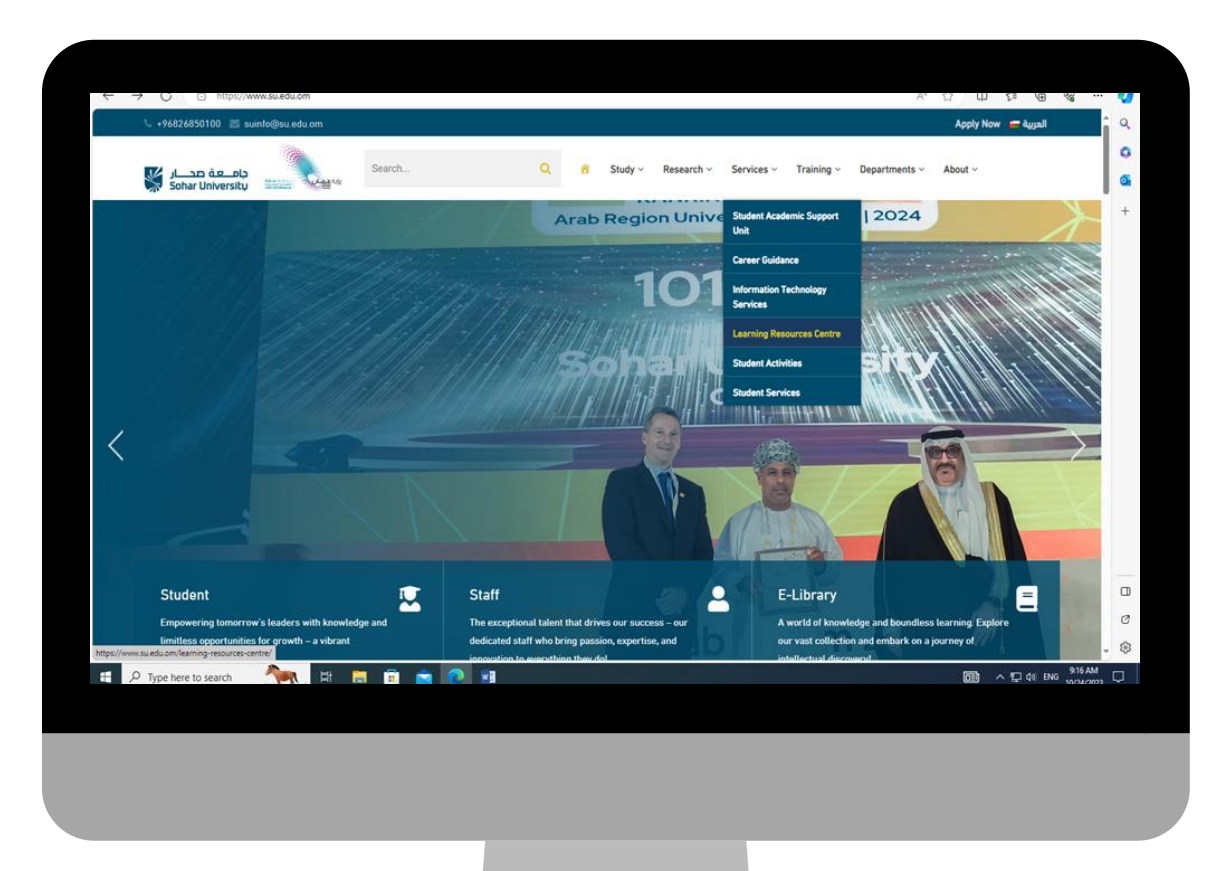

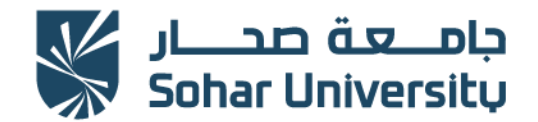

### Select "Electronic Resources".

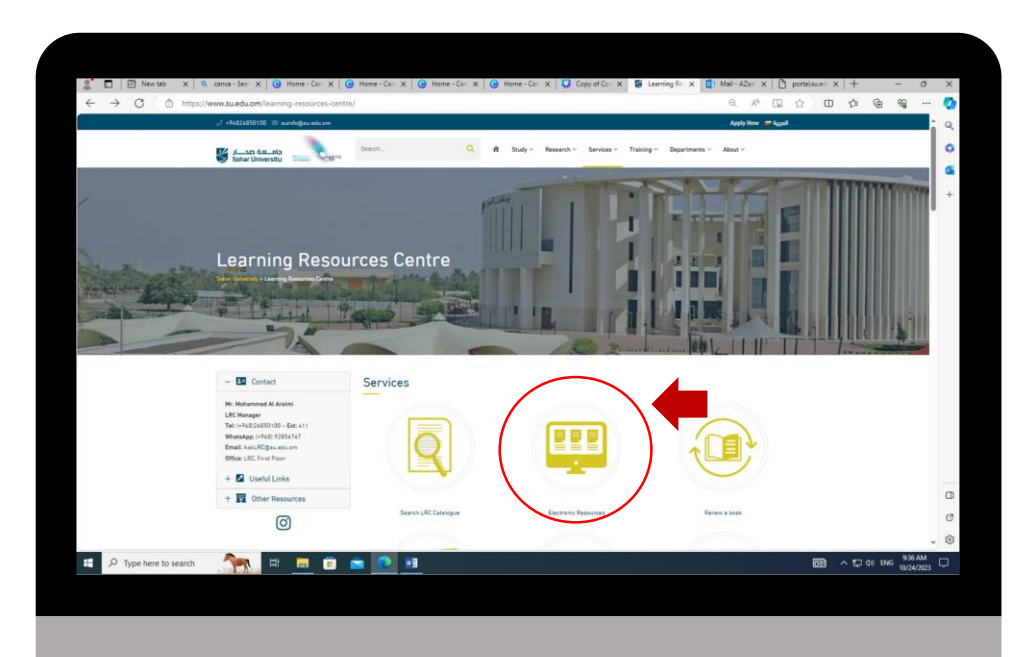

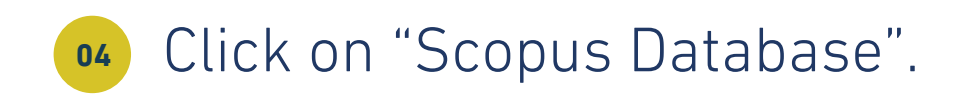

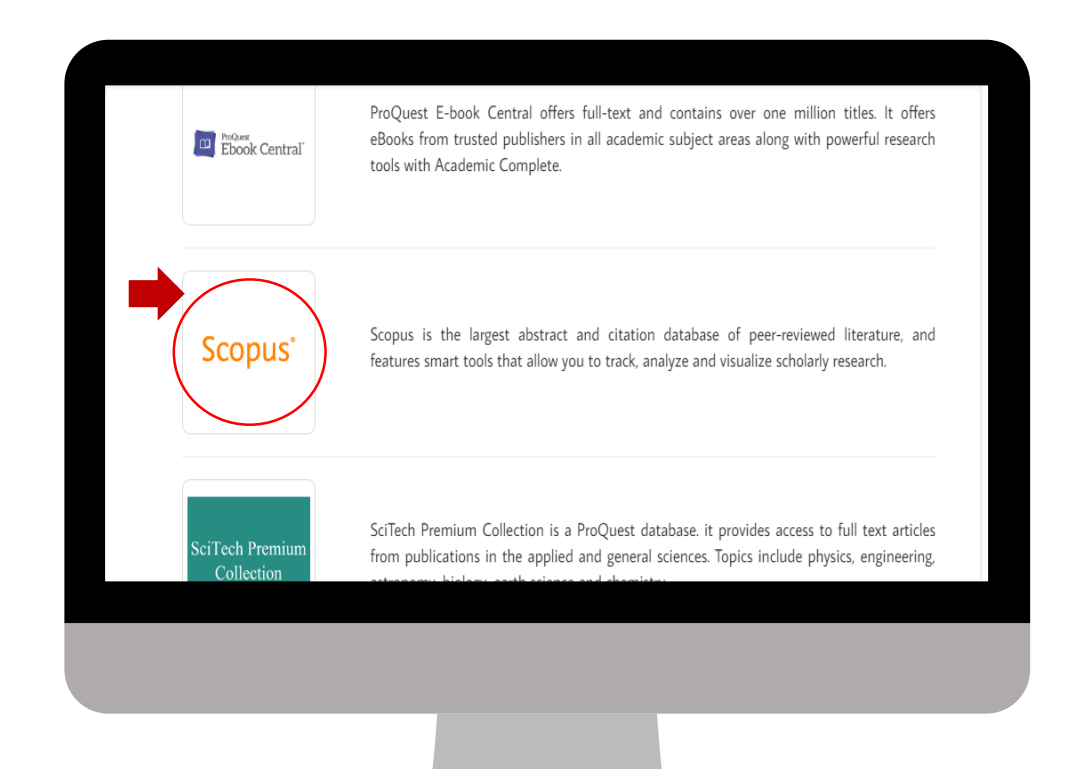

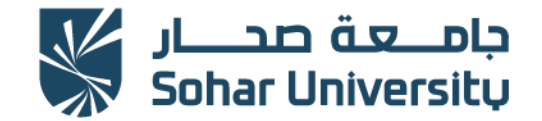

#### 2023

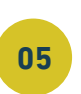

# Enter Sohar University username and password.

| To State                         | جامــعة صدـــا<br>Johar University                                          |
|----------------------------------|-----------------------------------------------------------------------------|
| To access the<br>current SOHAR U | electronic resources requires your<br>niversity email username and password |
| Usemame:                         |                                                                             |
| Password                         | login                                                                       |
|                                  |                                                                             |
|                                  |                                                                             |
|                                  |                                                                             |

## 66 Create account.

|                                            | Q Search                           | Lists                  | Sources                             | SciVal⊿                       | (2) | 命          | Create account | Sign in       |
|--------------------------------------------|------------------------------------|------------------------|-------------------------------------|-------------------------------|-----|------------|----------------|---------------|
|                                            |                                    | 21010                  | 0001000                             | Corvar                        | J   | <u>111</u> |                | Gigir in      |
| g<br>relevant up-to-date research All in c | one place                          |                        |                                     |                               |     |            |                |               |
| Authors 📾 Affiliations                     | nio piaco.                         |                        |                                     |                               |     |            |                | Search tips 🕐 |
|                                            |                                    |                        |                                     |                               |     |            |                |               |
| ywords 🗸                                   | Search documents *                 |                        |                                     |                               |     |            |                |               |
| dd date range Advanced document            | search >                           |                        |                                     |                               |     |            |                | Search Q      |
| Searches                                   |                                    |                        |                                     |                               |     |            |                |               |
| _                                          |                                    |                        |                                     |                               |     |            |                |               |
| C                                          | Start searching<br>need help to st | and your<br>art search | history will app<br>ing. see our se | ear here.lf you<br>arch tips. |     |            |                |               |
|                                            |                                    |                        |                                     |                               |     |            |                |               |
|                                            |                                    |                        |                                     |                               |     |            |                |               |
|                                            |                                    |                        |                                     |                               |     |            |                |               |

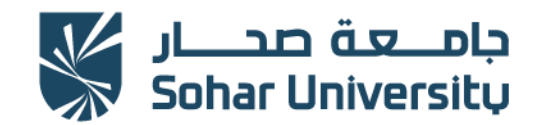

| 2 | 0 | 2  | 5 |
|---|---|----|---|
| 2 | U | Ζ. | D |

| Scopus                                                                                                    | Q Search           | Lists | Sources | SciVal↗ | ? | 侴 | Create account | Sign in       |
|----------------------------------------------------------------------------------------------------|--------------------|-------|---------|---------|---|---|----------------|---------------|
| Start exploring<br>Discover the most reliable, relevant, up-to-date research. All in c                       | one place.         |       |         |         |   |   |                |               |
| Coursents Authors  A Authors  Affiliations                                                                   |                    |       |         |         |   |   |                | Search tips 🕥 |
| Search within<br>Article title, Abstract, Keywords                                                           | Search documents * |       |         |         |   |   |                |               |
| + Add search field 🗄 Add date range Advanced document search >                                               |                    |       |         |         |   |   |                | Search Q      |
| Search History Saved Searches                                                                                |                    |       |         |         |   |   |                |               |
| Start searching and your history will appear here. If you need help to start searching, see our search tips. |                    |       |         |         |   |   |                |               |
|                                                                                                    |                    |       |         |         |   |   |                |               |
|                                                                                                    |                    |       |         |         |   |   |                |               |

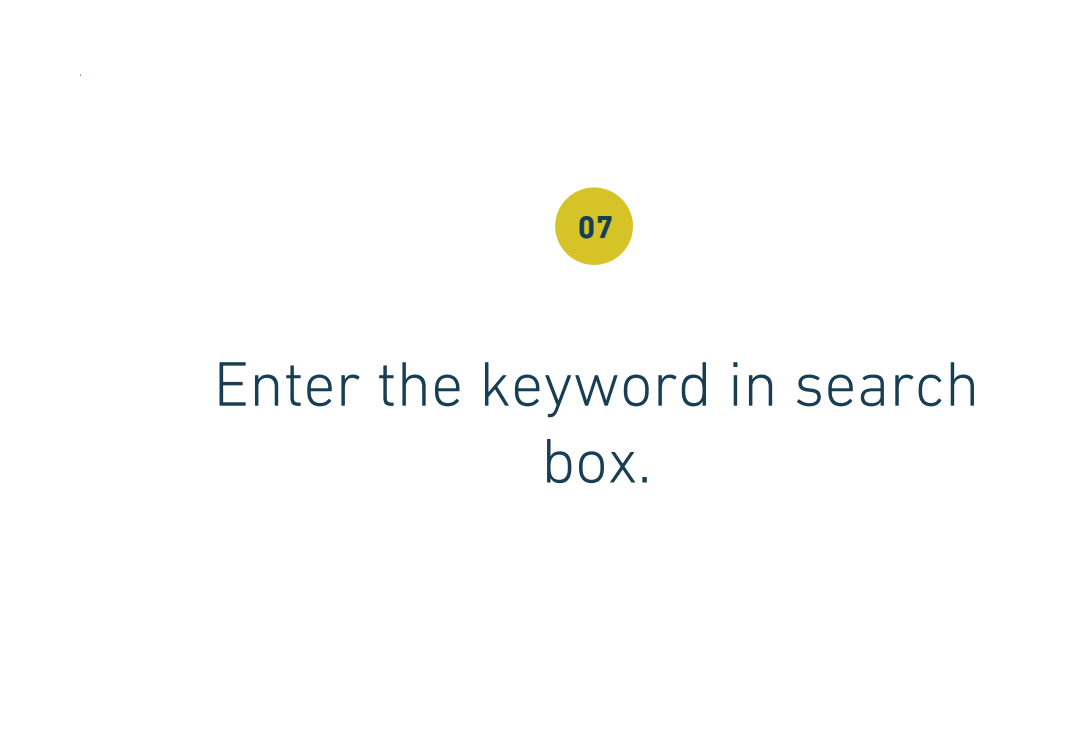

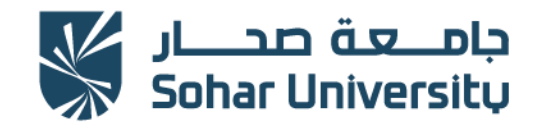

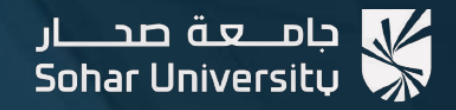

مسركز مصدر التعلم Learning Resources Centre (LRC)

## تواصل معنا - Contact us

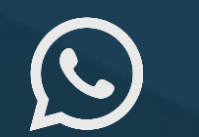

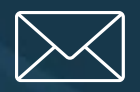

(+968) 92856767

AskLRC@su.edu.om

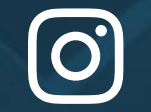

@Ircsoharuni